# YT65 WebUI設定マニュアル (第5世代「FW\_ver.23.09.15.15」)

第1.0版 2023/10/16

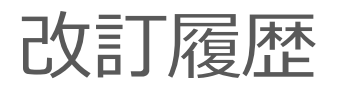

| 改訂年月日      | 版数    | 改訂內容等 |
|------------|-------|-------|
| 2023/10/16 | 第1.0版 | 初版作成  |
|            |       |       |
|            |       |       |
|            |       |       |
|            |       |       |
|            |       |       |
|            |       |       |
|            |       |       |
|            |       |       |
|            |       |       |
|            |       |       |

### 目次

| 1. | 本ファ              | マーム全体概要                                  | <br>4      |
|----|------------------|------------------------------------------|------------|
| 2. | Webl<br>1.<br>2. | JIログイン/モード選択方法<br>WebUIログイン方法<br>モード選択方法 | <br>5<br>6 |
| 3. | 各モ-<br>1.        | - ド共通設定<br>管理<br>1 マカウント変更               | <br>0      |
|    |                  | 1. アカウント変更<br>2. ファームウェアアルプデート           | <br>0      |
|    |                  | 2. ファームフェアアッフテート<br>2. 時刻設定              | <br>9      |
|    |                  |                                          | <br>11     |
|    |                  | 5 工提出荷リセット                               | <br>12     |
|    |                  | 6 五記動                                    | <br>13     |
|    | 2.               | IP設定                                     | 10         |
|    |                  | 1. 基本設定                                  | <br>15     |
|    |                  | 2. 静的DHCP設定                              | <br>16     |
|    | 3.               | 無線LAN(2.4/5 GHz)                         |            |
|    |                  | 1. 基本設定                                  | <br>18     |
|    |                  | 2. 高度な設定                                 | <br>19     |
|    |                  | 3. セキュリティ設定                              | <br>20     |
|    |                  | 4. アクセスコントロール設定                          | <br>21     |
|    |                  | 5. サイトサーベイ                               | <br>22     |
|    |                  | 6. ペアリング設定                               | <br>23     |
|    |                  | 7. スケジュール設定                              | <br>24     |
|    | 4.               | 情報                                       |            |
|    |                  | 1. 状態                                    | <br>26     |
|    |                  | 2. ログ                                    | <br>27     |
|    |                  | 3. 認証                                    | <br>28     |
|    |                  | 4. 法律に基づく情報                              | <br>29     |
|    | 5.<br>6.         | ログアウト<br>保守                              | <br>30     |
|    |                  | 1. SSHD設定                                | <br>32     |
|    |                  | 2. 高度な設定                                 | <br>33     |

| 4. | モード個別設定 | 定                 |                        |        |
|----|---------|-------------------|------------------------|--------|
|    | 1. プラク  | <sup>ブ</sup> インモー | - <sup>(*)</sup>       |        |
|    | 1.      | IP設定              |                        |        |
|    |         | 1.                | プラグイン設定                | <br>35 |
|    | 2. モバイ  | /ル回線モ             | <u>- ド</u>             | <br>36 |
|    | 1.      | IP設定              |                        |        |
|    |         | 1.                | ルーティング設定               | <br>37 |
|    | 2.      | VPN               |                        |        |
|    |         | 1.                | 基本設定 L2TPv3            | <br>39 |
|    |         | 2.                | 基本設定 IPsec VPN         | <br>40 |
|    |         | 3.                | 基本設定 L2TPv3 over IPsec | <br>41 |
|    |         | 4.                | L2TPv3 VPN設定           | <br>42 |
|    |         | 5.                | IPsec VPN設定            | <br>43 |
|    | 3.      | ファイス              | アウォール                  |        |
|    |         | 4.                | IPフィルタリング設定            | <br>45 |
|    |         | 5.                | URLフィルタリング設定           | <br>46 |
|    |         | 6.                | アプリケーションフィルタ           | <br>47 |
|    |         | 7.                | ポートフォワーディング設定          | <br>48 |
|    |         |                   |                        |        |

#### 【参考】

| ・バイナリとテキストの差分           | <br>49 |
|-------------------------|--------|
| ・高度な無線設定項目の内容説明         | <br>50 |
| ・初期設定とモード変更に伴い設定が変化する内容 | <br>51 |

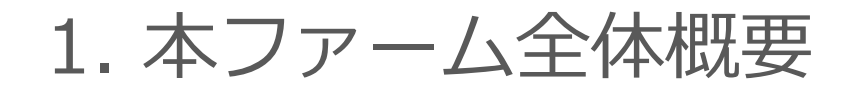

• 本ファーム (FW\_ver.23.09.15.15) から、接続形態に応じたモード選択が可能

#### • 各接続形態概要

- ① プラグインモード
- ② モバイル回線モード
- ③ 非モバイル回線モード
- : PPPoEを用いてWANに接続していたルータを本機を用いてモバイル回線でWANに接続する場合
- :本機を用いてモバイル回線でWANに接続する場合
- :本機をアクセスポイント等に利用する場合

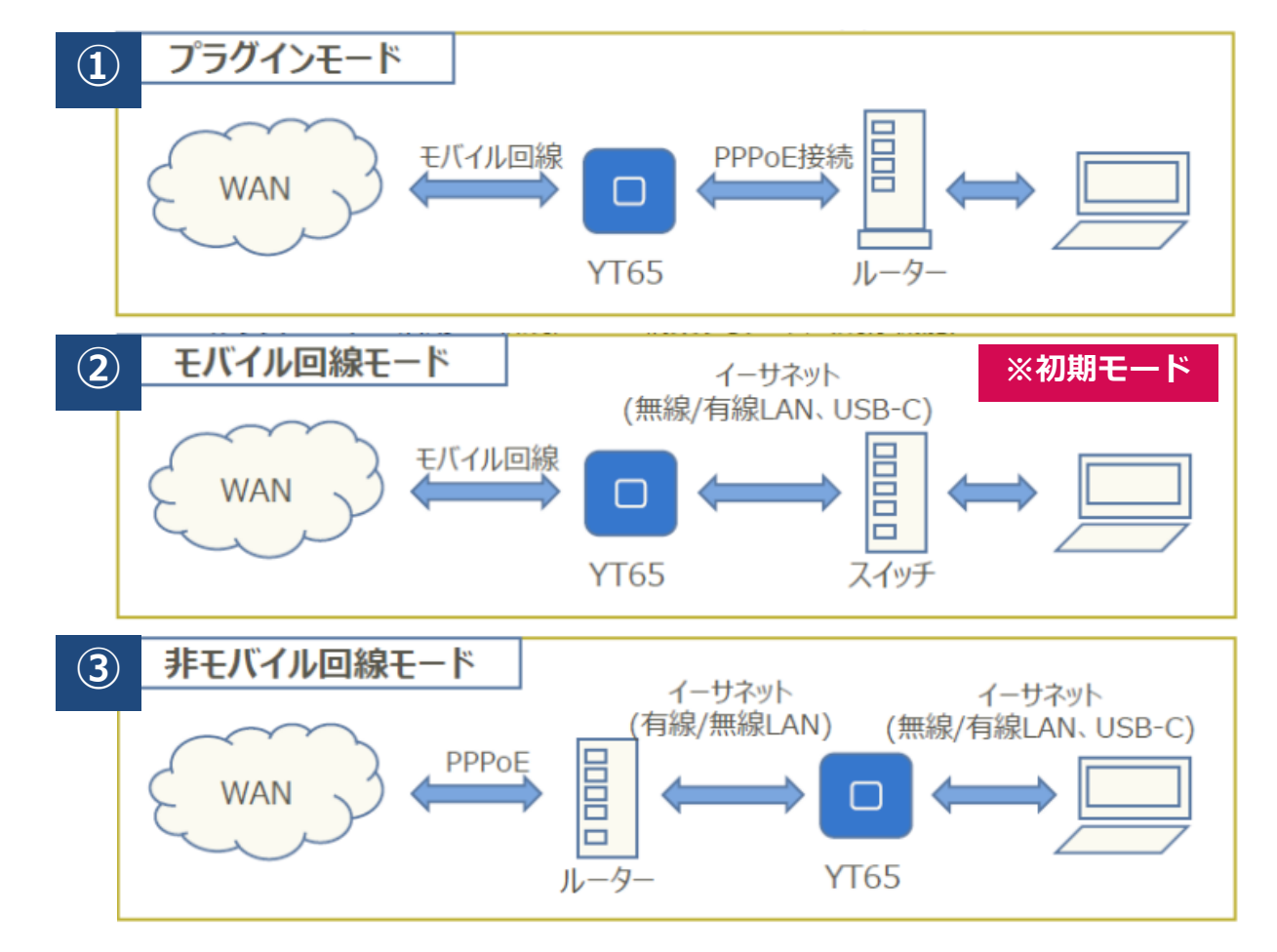

# 2-1. WebUIログイン方法

- YT65の電源ON(約90秒待機)後、下記2通りの方法でパソコンと接続
  - 無線接続:Wi-Fi ※接続SSIDとPWは機器の裏面の記載を確認願います
  - 有線接続:LANポート(RJ45・USB)
- YT65のWebUIへのログインは下記の通り実施
- 1. パソコンで Web ブラウザを起動
- アドレスバーに「http:// (YT65のLAN側IPアドレス)/」と入力しEnterキー押下 初期設定(工場出荷状態)の場合は、「http://192.168.1.254/」と入力
- 3. ログイン画面で「ユーザ名」と「パスワード」を入力しログイン

初期設定は、端末購入後同梱されるマニュアルにてご確認願います

- 4. 「192.168.1.254の内容 ユーザ名、 パスワードを変更して下さい。」の メッセージ表示後「OK」を押下
- 5. ログインが完了するとホーム画面が 表示されるので利用する機能のメニューを 選択し設定を実施

| ログイン                 |                      |          |       |
|----------------------|----------------------|----------|-------|
| http://192<br>このサイトへ | 168.1.254<br>の接続ではプラ | ライバシーが保護 | きれません |
| ユーザー名                |                      |          |       |
| パスワード                |                      |          |       |
|                      |                      | ログイン     | キャンセル |

# 2-2. モード選択方法

### [メニュー] > [モード選択] にて設定

- 3つの接続形態に対応したモードを選択可能
  - 初期モードは「モバイル回線モードとなります」

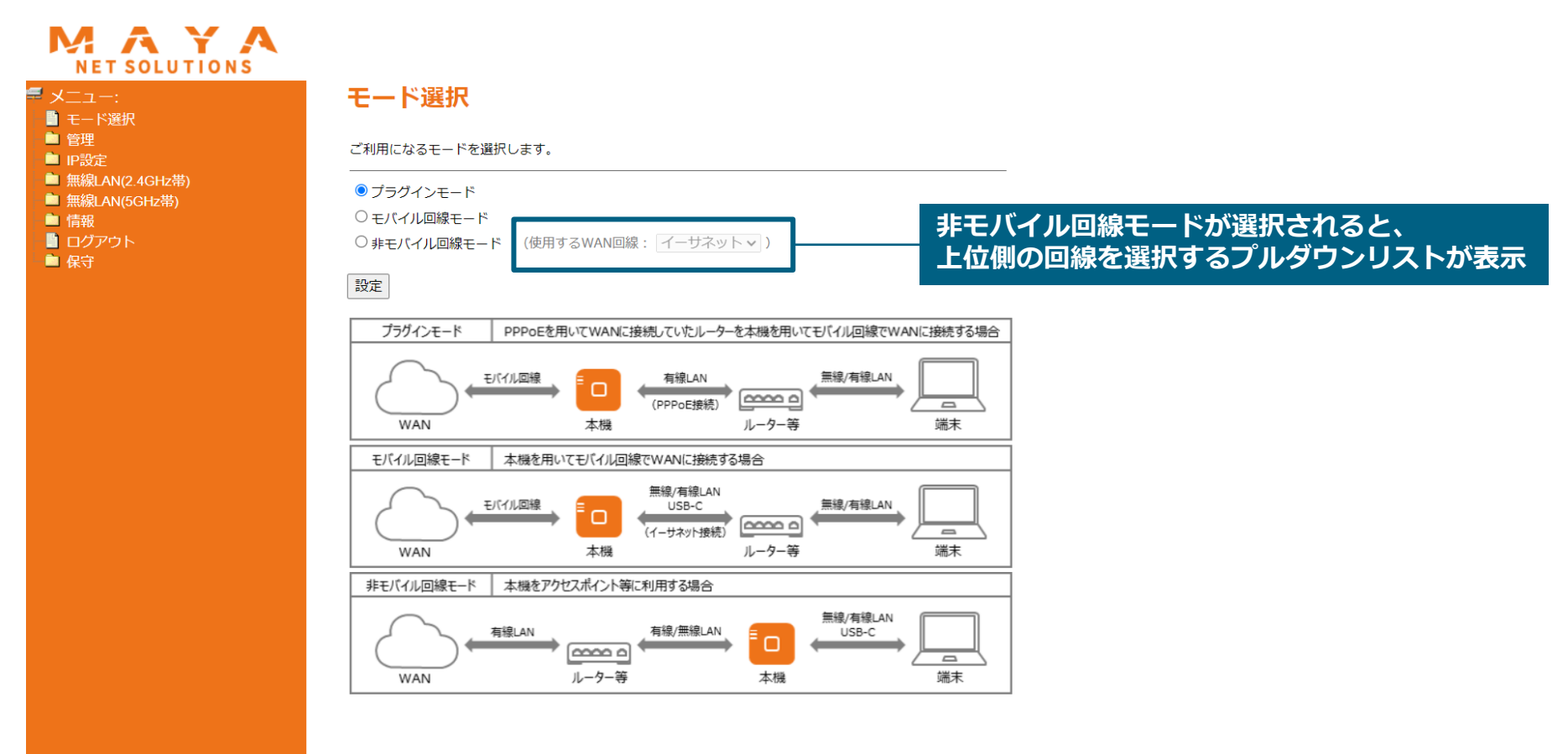

### 3-1. 各モード共通設定:管理

・アカウント変更、設定情報の保存/復元/初期化等が可能

### 3-1-1. 各モード共通設定:管理

#### [メニュー] > [管理] > [アカウント変更]

- WEB UIログイン用のユーザ名/パスワードの変更が可能
  - 「最大30文字の英数字」が利用可能
  - マルチユーザー非対応

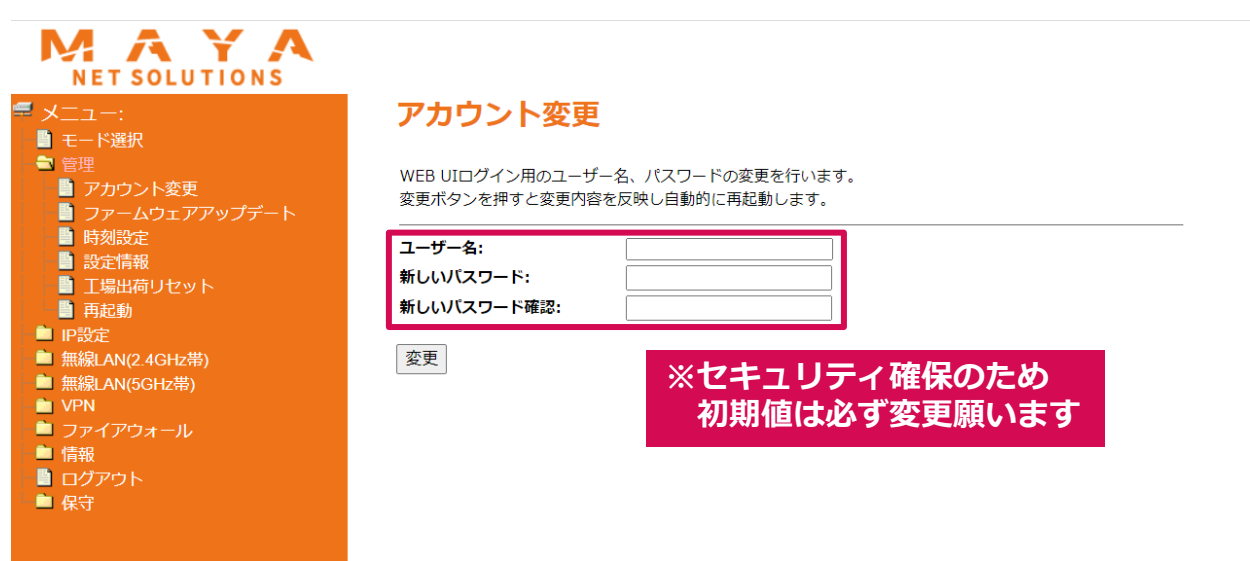

### 3-1-2. 各モード共通設定:管理

# [メニュー] > [管理] > [ファームウェアアップデート] ・ ファームウェアのアップデート(ダウン)が可能

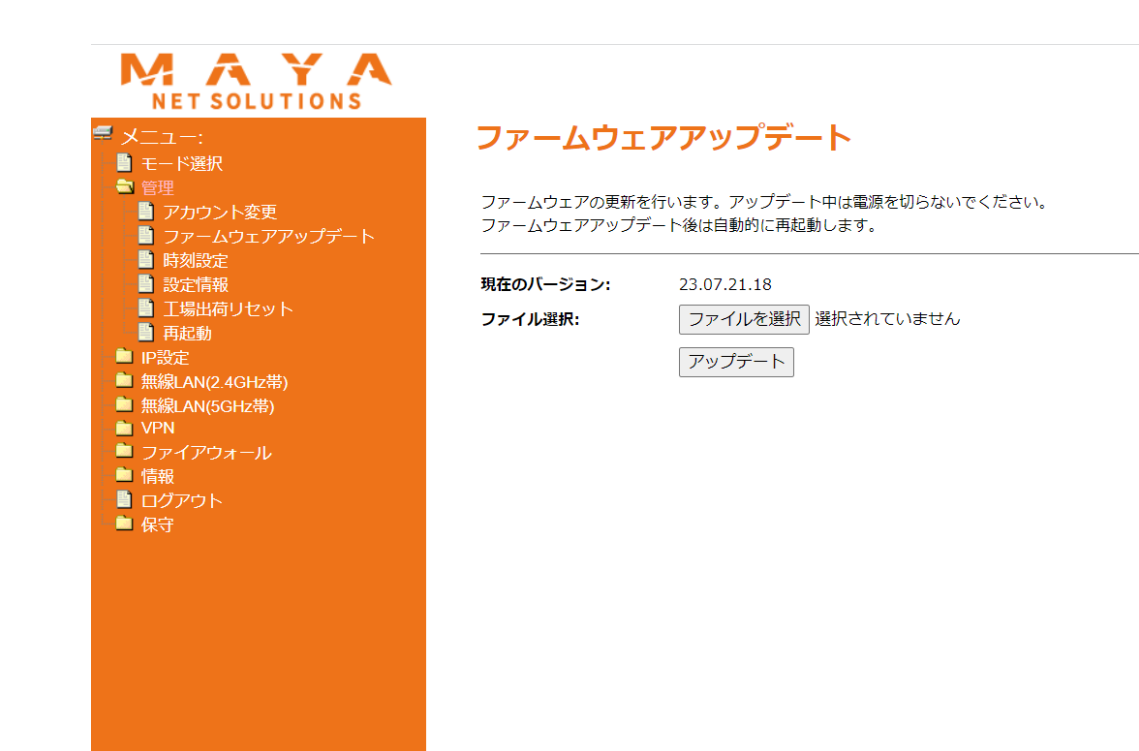

### 3-1-3. 各モード共通設定:管理

#### [メニュー] > [管理] > [時刻設定]

- NTPサーバの設定が可能
  - デフォルトは、NICT (ntp.nict.jp) 日本標準時に設定

|                                    | 며수치들다.수수       |
|------------------------------------|----------------|
| 〒 メニュー:                            | 時刻設定           |
|                                    | NTPサーバの設定を行います |
| - アカウント変更                          |                |
| ■ ファームワェ <i>アア</i> ップテート<br>■ 時刻設定 | NTPサーバ:        |
|                                    | 設定             |
| ■ 工場出荷リセット                         |                |
| ■ 冉起勁<br>■ IP設定                    |                |
| ▲ 無線LAN(2.4GHz帯)                   |                |
| ■ 無線LAN(5GHz帯)<br>■ VPN            |                |
| ■ ファイアウォール                         |                |
|                                    |                |
|                                    |                |
|                                    |                |
|                                    |                |
|                                    |                |
|                                    |                |
|                                    |                |
|                                    |                |
|                                    |                |
|                                    |                |
|                                    |                |
|                                    |                |
|                                    |                |

### 3-1-4. 各モード共通設定:管理

#### [メニュー] > [管理] > [設定情報]

• 設定情報の表示、保存(バイナリ形式/テキスト形式)、読み込み等が可能

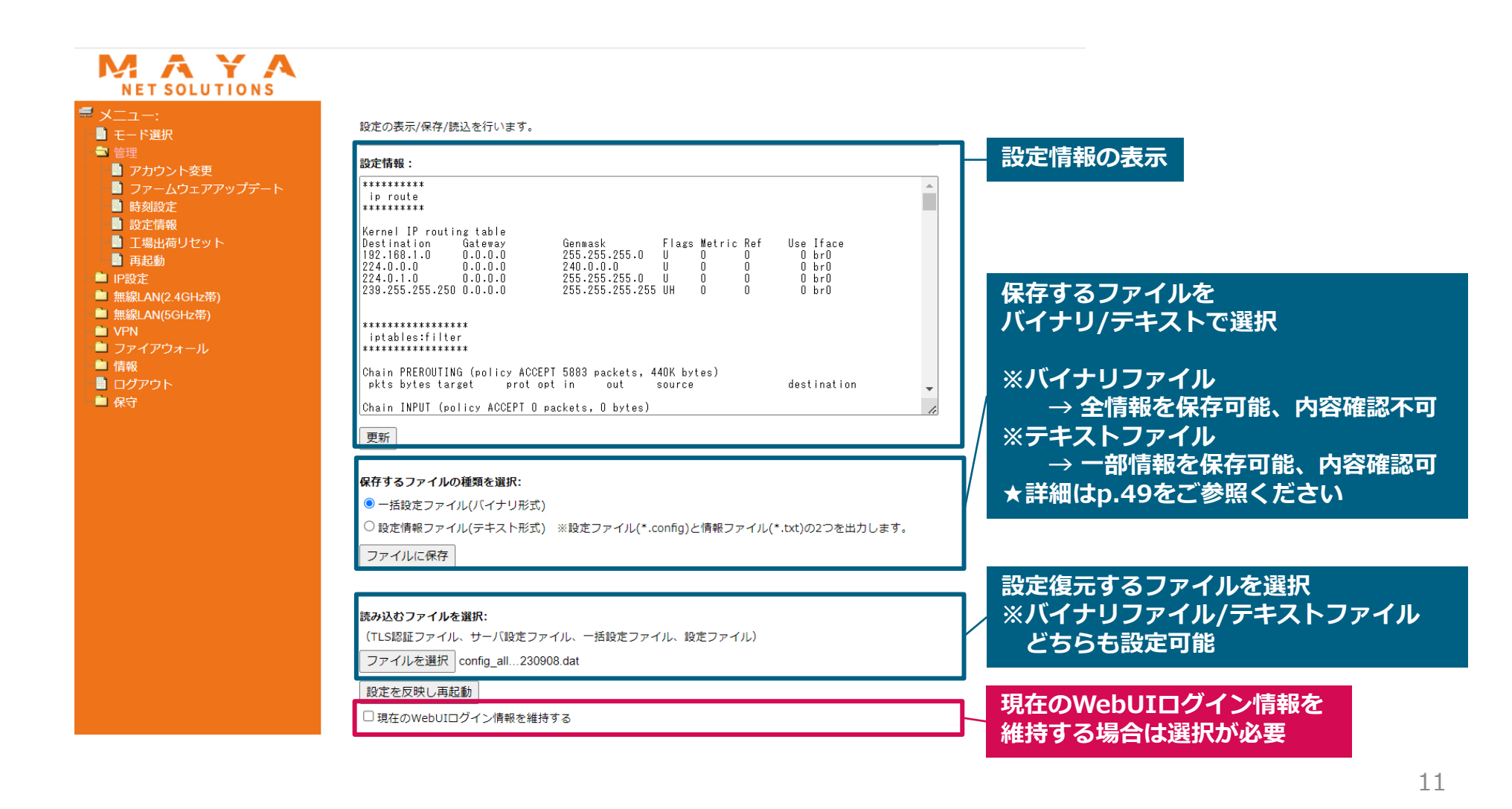

### 3-1-5. 各モード共通設定:管理

#### [メニュー] > [管理] > [工場出荷リセット]

• 設定を一部または全部選択して、工場出荷状態に戻すことが可能

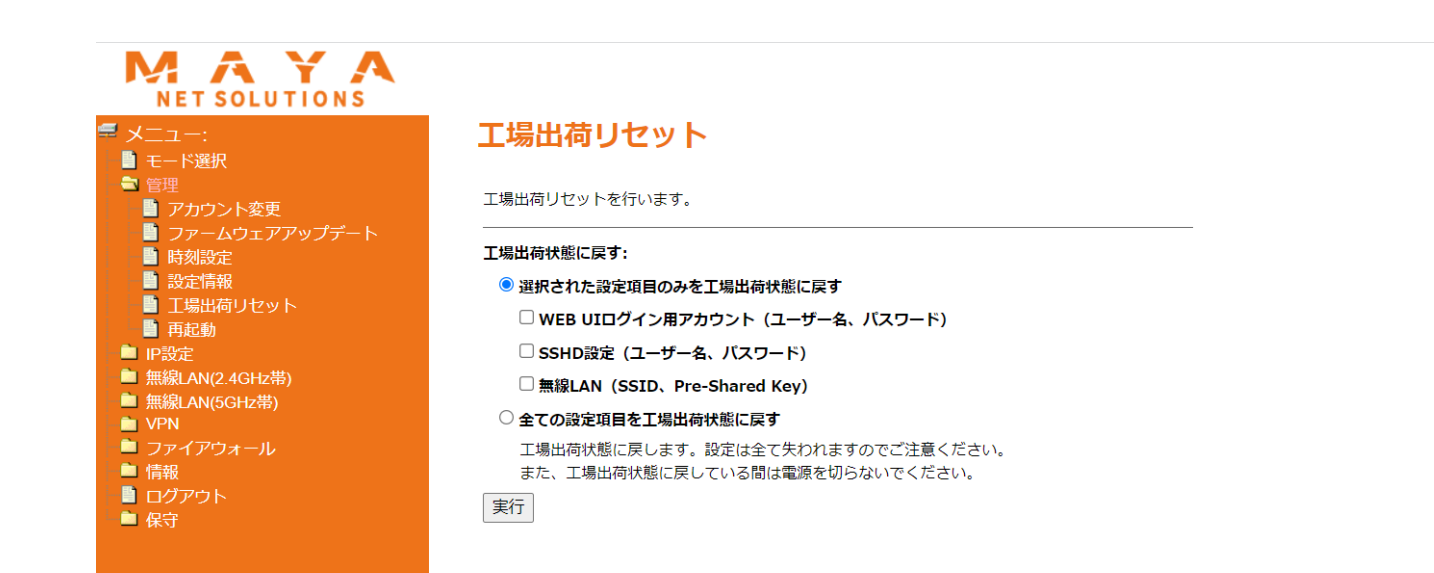

### 3-1-6. 各モード共通設定:管理

### [メニュー] > [管理] > [再起動]

・ 端末の再起動が可能(3分程度)

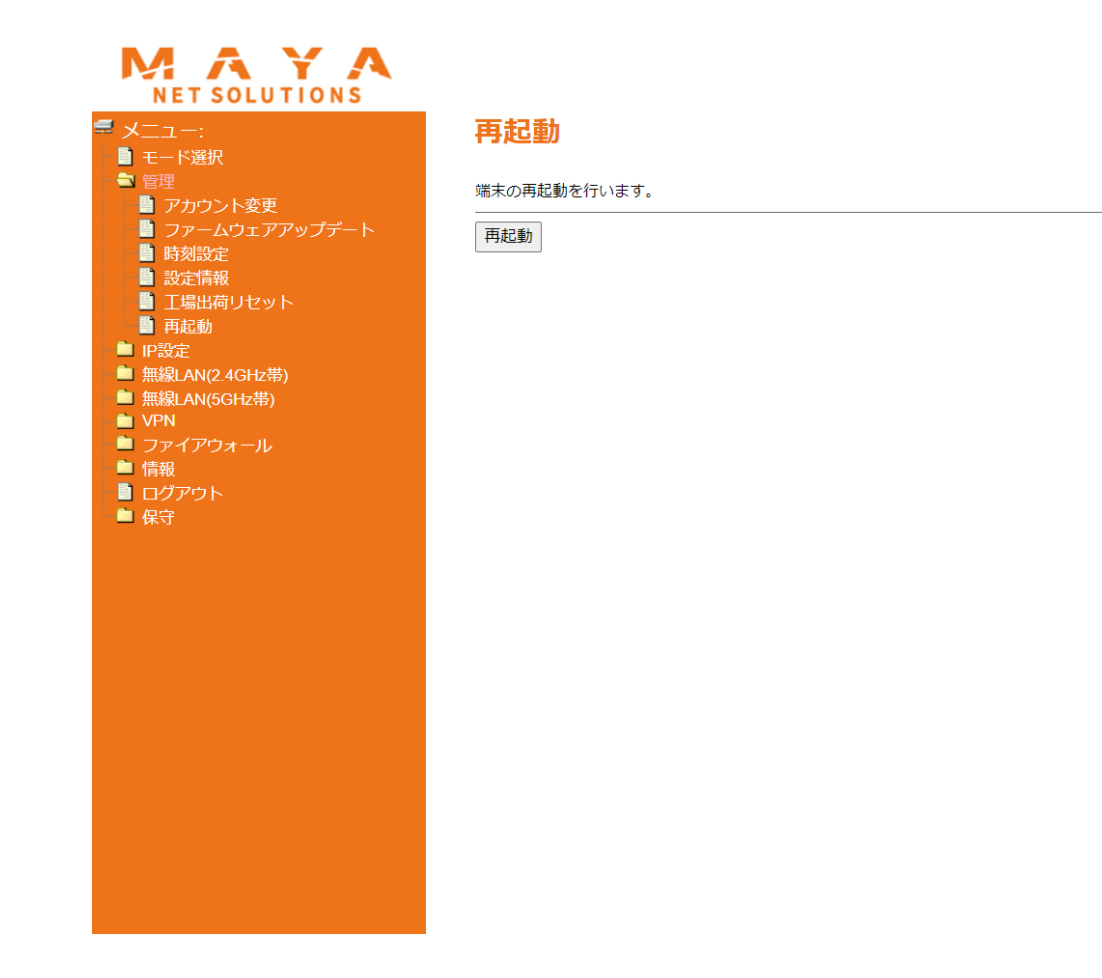

### 3-2.各モード共通設定: IP設定

・ YT65のIPアドレス変更、DHCP設定の変更が可能

### 3-2-1. 各モード共通設定: IP設定

#### [メニュー] > [IP設定] > [基本設定]

• 接続方法、YT65LAN側IP設定、アドレス割り当て範囲等の設定が可能

| ユー:                          | 基本設定            |                          |                             |
|------------------------------|-----------------|--------------------------|-----------------------------|
| 理<br>設定                      | IP設定を行います。      |                          | く初期値><br>■IPアドレス            |
| 基本設定<br>ルーティング設定             | 上位側のIP設定(モバイル回線 | ₹):                      | : 192.168.1.254             |
| 線LAN(2.4GHz帯)<br>線LAN(5GHz帯) | 接続方法:           | DHCPクライアント               | ■サブネットマスク                   |
| PN<br>マイアウォール                | <br>下位側のIP設定:   |                          | : 255.255.255.0             |
| R                            | 接続方法:           | 静的IPアドレス                 | ■割り当て範囲                     |
| アウト<br>-                     | IPアドレス:         |                          | : 192.168.1.100~192.168.1.2 |
|                              | サブネットマスク:       |                          |                             |
|                              | DNSサーバ:         |                          |                             |
|                              |                 | ※空欄の場合は、DNSサーバは自動で設定されます |                             |
|                              | ✓ DHCPサーバを有効に   | する                       |                             |
|                              | 割り当て範囲:         | クライアントの表                 | R                           |
|                              | リースタイム:         | (1 ~ 10080 分)            |                             |
|                              | 静的DHCP:         | 静的DHCP設定                 |                             |

## 3-2-2. 各モード共通設定: IP設定

#### [メニュー] > [IP設定] > [基本設定] > [静的DHCP設定]

• 静的DHCPの設定が可能

| MAYA<br>NET SOLUTIONS                                                                                                    |                                                                                                    |         |      |    |
|----------------------------------------------------------------------------------------------------|----------------------------------------------------------------------------------------------------|---------|------|----|
| ₹ メニュー:<br>まード選択                                                                                                    | 静的DHCP設定                                                                                                    |         |      |    |
| ■ 管理<br>■ IP設定                                                                                                    | 静的DHCPの設定を行います。<br>                                                                                               |         |      |    |
| <ul> <li>基本設定</li> <li>ルーティング設定</li> <li>無線LAN(2.4GHz帯)</li> <li>無線LAN(5GHz帯)</li> <li>VPN</li> <li>ファイアウォール</li> <li>情報</li> <li>ログアウト</li> <li>タウ</li> </ul> | <ul> <li>✓ 静的DHCPを使用する</li> <li>IPアドレス:</li> <li>MACアドレス:</li> <li>コメント:</li> <li>保存</li> <li>入力内容のクリア</li> </ul> |         |      |    |
| ■ 抹寸                                                                                                    | 静的DHCPリスト:                                                                                                    |         |      |    |
|                                                                                                    | IPアドレス                                                                                                    | MACアドレス | コメント | 選択 |

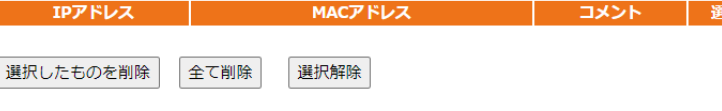

### 3-3. 各モード共通設定:無線LAN (2.4/5 GHz)

### ・ 無線LANの各種設定が可能

※以降、2.4GHzの画面キャプチャで説明を記載させて頂いています

# 3-3-1. 各モード共通設定:無線LAN (2.4/5 GHz)

#### [メニュー] > [無線LAN (2.4/5 GHz)] > [基本設定]

 ・ 無線LAN(2.4/5GHz帯)のバンド、SSID名、ステルスモード等の設定が可能

 2.4GHz(B+G+N)のバントと5GHz(A+N+AC)のバントと同時利用不可

#### MAYA NET SOLUTIONS

| ┛ メニュー:            |
|--------------------|
| ド選択                |
| - 🗎 管理             |
| 💼 IP設定             |
| 💼 💼 無線LAN(2.4GHz帯) |
| 📄 基本設定             |
| 高度な設定              |
| 📄 セキュリティ設定         |
| 🔡 アクセスコントロール設定     |
| 📄 サイトサーベイ          |
| 🔡 ペアリング設定          |
| 🔡 スケジュール設定         |
| 💼 無線LAN(5GHz帯)     |
| - 💼 VPN            |
| 🖻 ファイアウォール         |
| 💼 情報               |
| 📲 ログアウト            |
| 👘 💼 保守             |
|                    |
|                    |
|                    |

#### 基本設定(2.4GHz帯)

| 無線LAN(2.4GHz帯)の設定を行                 | います。また、ワイアレス暗号化の設定を変更することが                                       | 2.4GHZの設定項目    | 2.4 GHz (B)                    |
|-------------------------------------|------------------------------------------------------------------|----------------|--------------------------------|
| できます。(アクセスポイントに接                    | を続する可能性があります。)                                                   |                | 2.4 GHz (G)                    |
|                                     |                                                                  |                | 2.4 GHZ (N)<br>2.4 GHZ (B+G)   |
| ※…モード設定を「AP」から「Clie                 | ent 」に切り替えて無線 LAN クライアントモードをご使用になられる際<br>File File Attack ののでほうか | は、             | 2.4 GHz (G+N)                  |
| 公茶無禄 LAN サーヒス (電東<br>インターネットプロバイダ等) | N週信事業者サービス:移動通信会社、回足通信会社、<br>)が提供するアクセスポイントへの接続けしないで下さい          |                | 2.4 GHz (B+G+N)                |
|                                     |                                                                  |                |                                |
| 無線LAN (2.4GHz帯)を有効にし                | た場合、無線LAN(5GHz帯)は自動的に無効になります。                                    | SGHzの設定項目      | 5 GHz (A+IN+AC) V              |
| ✓ 毎線I ΔN(2.4GHz帯)を有                 | 効にする                                                             |                | 5 GHz (N)                      |
| パンド・                                |                                                                  |                | 5 GHz (A+N)                    |
| - IN                                |                                                                  |                | 5 GHz (AC)                     |
| t-r:                                | AP V IX想AP設定                                                     |                | 5 GHZ (N+AC)<br>5 GHZ (A+N+AC) |
| ネットワーク種類:                           | Infrastructure 🗸                                                 |                | 5 6H2 (A-N-NO)                 |
| SSID:                               | i ii                                                             | か あしたい らび したう  | 4                              |
| チャンネル幅:                             | 40MHz ~                                                          |                |                                |
| サイドバンド制御:                           | Upper 🗸                                                          | 例:YT65-zone1-0 | 001                            |
| チャンネル番号:                            | Auto 🗸                                                           |                |                                |
| ブロードキャスト SSID:                      | 有効 🗸                                                             | ステルスモードに       |                                |
| WMM:                                | 有効 ~                                                             | シーシャーション       | 「细动」                           |
| データレート:                             | Auto 🗸                                                           | 設定支史する場合は      |                                |
| 送信制限:                               | 0 Mbps (0:制限なし)                                                  |                |                                |
| 受信制限:                               | 0 Mbps (0:制限なし)                                                  |                |                                |
| 関連クライアント:                           | 参照                                                               |                |                                |
| 変更入力内容のクリア                          |                                                                  |                |                                |

2 4 GHz (B+G+N) 🗸

### 3-3-2. 各モード共通設定:無線LAN (2.4/5 GHz)

#### [メニュー] > [無線LAN (2.4/5 GHz)] > [高度な設定]

• 各種高度な設定が可能(各設定の詳細はp.50をご参照ください)

#### ΜΑΥΑ NET SOLUTIONS = x=1-: 高度な設定(2.4GHz帯) 📳 モード選択 高度な設定を行います。変更内容はアクセスポイントにも影響します。 ➡ 無線LAN(2.4GHz帯) フラグメントしきい値: (256-2346) □ 基本設定 RTSしきい値: (0-2347) | 高度な設定 ■ セキュリティ設定 ビーコン間隔: (20-1024 ms) アクセスコントロール設定 プリアンブルタイプ: ○ □ング ○ ショート 📳 サイトサーベイ IAPP: ● 有効 ○ 無効 ペアリング 設定 Protection: ○ 有効 ○ 無効 スケジュール設定 ■ 無線LAN(5GHz帯) Aggregation: ● 有効 ○ 無効 Short GI: ● 有効 ○ 無効 💼 ファイアウォール WLAN Partition: ○ 有効 ○ 無効 STBC: 📳 ログアウト ● 有効 ○ 無効 20/40MHz Coexist: ○ 右効 ○ 無効 マルチキャストをユニキャストへ変換: ● 有効 ○ 無効 電波強度: ● 100% ○ 70% ○ 50% ○ 35% ○ 15%

💼 管理

📄 IP設定

DI VPN

情報

🗋 保守

変更 入力内容のクリア

### 3-3-3. 各モード共通設定:無線LAN (2.4/5 GHz)

#### [メニュー] > [無線LAN (2.4/5 GHz)] > [セキュリティ設定]

- 使用するSSIDの変更をした場合、新しいパスワードに変更が可能
- 無線のセキュリティプロトコル、事前共有鍵の設定が可能

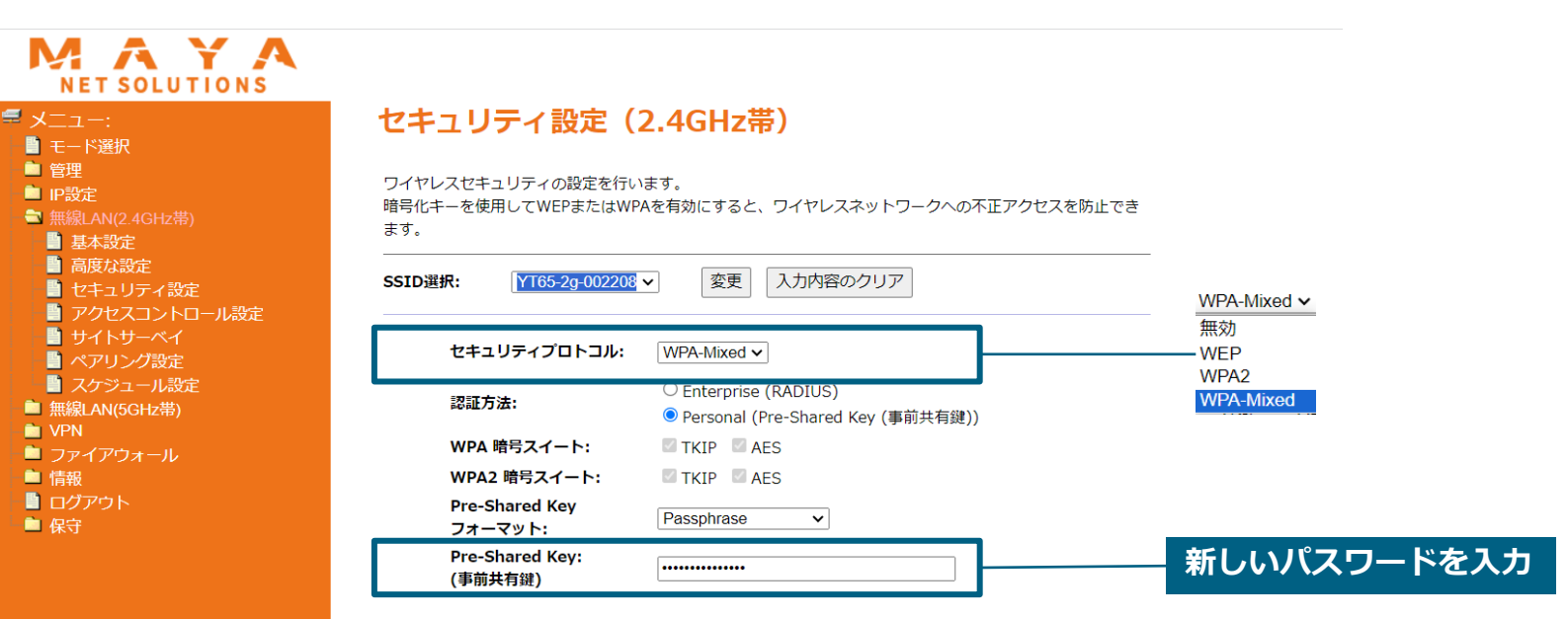

### 3-3-4. 各モード共通設定:無線LAN (2.4/5 GHz)

### [メニュー] > [無線LAN (2.4/5 GHz)] > [アクセスコントロール設定]

• 登録したMACアドレスでアクセス「許可」/「拒否」/「無効」の選択が可能

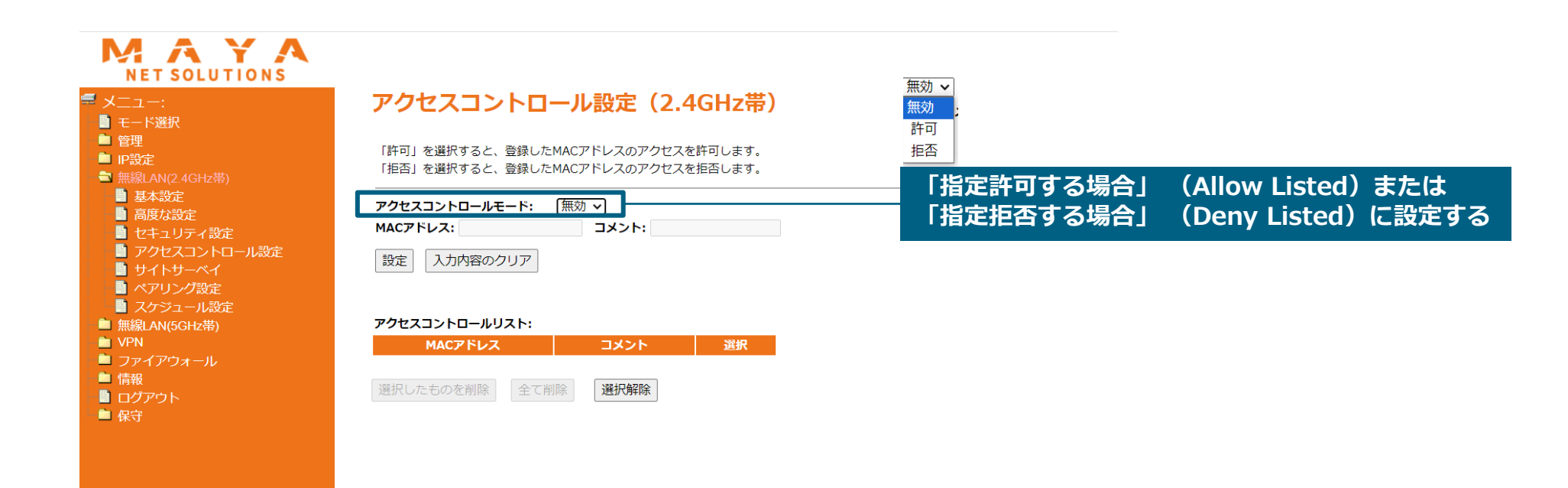

### 3-3-5. 各モード共通設定:無線LAN (2.4/5 GHz)

モード

セキュリティ 信号強度

#### [メニュー] > [無線LAN (2.4/5 GHz)] > [サイトサーベイ] 無線ネットワークをスキャン可能

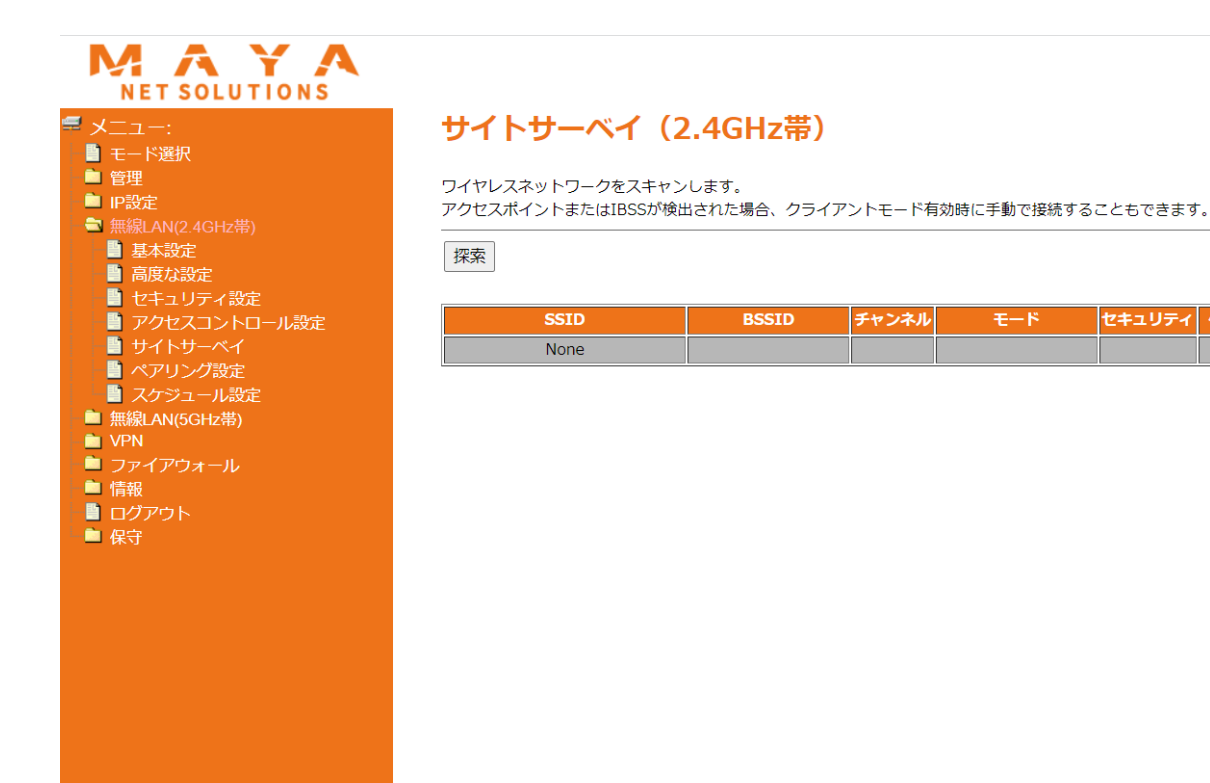

### 3-3-6. 各モード共通設定:無線LAN (2.4/5 GHz)

#### [メニュー] > [無線LAN(2.4/5 GHz)] > [ペアリング設定]

ペアリングによりアクセスポイントまたはクライアントとの接続が可能
 ※2分間接続がない場合、ペアリングは自動的に終了する

| OLUTIONS                                   |                                       |                                 |                                   |
|--------------------------------------------|---------------------------------------|---------------------------------|-----------------------------------|
|                                            | ペアリング設定                               | (2.4GHz帯)                       |                                   |
| 4GHz带)                                     | ペアリング(無線LAN Protect<br>ワイヤレスクライアントが設定 | ed Setup)の設定を変更<br>Eを自動的に同期させ、簡 | できます。<br>単にアクセスポイントに接続できるようになります。 |
| た<br>定<br>に<br>に<br>しティ設定<br>に<br>コントロール設定 | ペアリングを使用しない     変更     入力内容のクリア       | ]                               |                                   |
| /-//1<br>/グ設定                              | ペアリング設定状況:                            | ● 設定済                           | (み ○ 未設定)                         |
| .ール設定                                      |                                       | 未設定に                            | 戻す                                |
| GHz帯)                                      | 自動アクセス:制御しない                          | 制御した                            |                                   |
| オール                                        | PINコード:                               | 8923099                         | 2                                 |
|                                            | プッシュボタン設定:                            | 設定                              |                                   |
|                                            | ペアリング停止                               | ペアリン                            | グ停止                               |
|                                            | クライアントPINコード:                         |                                 | Start PIN                         |
|                                            | キー情報:                                 |                                 |                                   |
|                                            | セキュリティ + 認証                           | 暗号スイート                          | Кеу                               |
|                                            | WPA2-Mixed PSK                        | TKIP+AES                        | LLRKKnPxhRRe46n                   |
|                                            |                                       |                                 |                                   |

■ モード選折
 ■ 管理
 ■ IP設定

無線LAN(2
 基本酸量
 セキュー
 アクセン
 サイト
 ペアリン
 スケジン
 無線LAN(5
 VPN
 ファイアジン
 無線LAN(5
 WPN
 ファイアジン
 目のグアウト
 ログアウト
 ログアウト

### 3-3-7. 各モード共通設定:無線LAN (2.4/5 GHz)

### [メニュー] > [無線LAN (2.4/5 GHz)] > [スケジュール設定]

• 無線LANの通信スケジュールの設定が可能

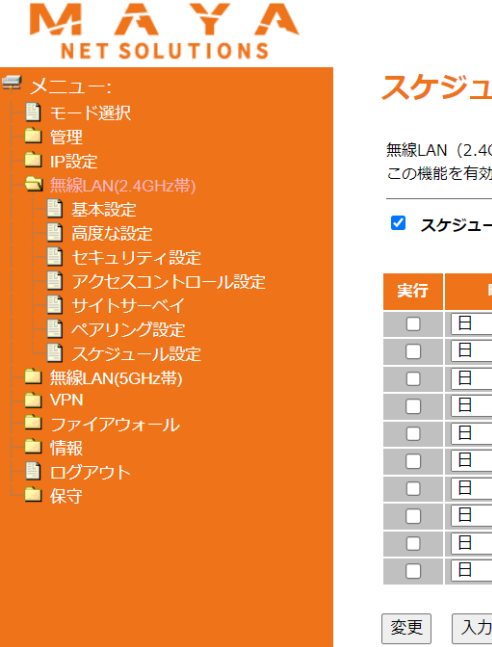

#### スケジュール設定(2.4GHz帯)

無線LAN (2.4GHz帯)の通信スケジュールの設定を行います。 この機能を有効にする前に、システム時間を先に設定してください。

#### スケジュールを有効にする

| 実行 | 曜日 | 開始時間         | 終了時間         |
|----|----|--------------|--------------|
|    |    | 00~(時)00~(分) | 00~(時)00~(分) |
|    |    | 00~(時)00~(分) | 00~(時)00~(分) |
|    |    | 00~(時)00~(分) | 00~(時)00~(分) |
|    |    | 00~(時)00~(分) | 00~(時)00~(分) |
|    |    | 00~(時)00~(分) | 00~(時)00~(分) |
|    |    | 00~(時)00~(分) | 00~(時)00~(分) |
|    |    | 00~(時)00~(分) | 00~(時)00~(分) |
|    |    | 00~(時)00~(分) | 00~(時)00~(分) |
|    |    | 00~(時)00~(分) | 00~(時)00~(分) |
|    |    | 00~(時)00~(分) | 00~(時)00~(分) |

入力内容のクリア

### 3-4. 各モード共通設定:情報

• FWバージョンや接続状況の情報、ログ等の確認が可能

### 3-4-1. 各モード共通設定:情報

### [メニュー] > [情報] > [状態]

• FWバージョン、接続キャリアや電波レベル、VPN接続状態等の確認が可能

| 状態               |                                            |
|------------------|--------------------------------------------|
| システム             |                                            |
| 稼働時間             | 0day:0h:13m:37s                            |
| ファームウェアバージョン     | 23.07.21.18                                |
| ファームウェアバージョン(M3B | B) M3B_TSV3.2.003.013.211019_20211019-1636 |
| システムファイルバージョン    | sys.23.07.21.18                            |
| 無線LAN (2.4GHz帯)  |                                            |
| モード              | AP                                         |
| パンド              | 2.4 GHz (B+G+N)                            |
| SSID             | YT65-2g-002208                             |
| チャンネル番号          | 1                                          |
| セキュリティ           | WPA2 Mixed                                 |
| BSSID            | 14:50:51:86:1d:1b                          |
| 関連クライアント         | 0                                          |
| WAN              |                                            |
| IPアドレス           | 10.56.111.93                               |
| IMEI2            | 864414040093484                            |
| 接続キャリア           | SoftBank                                   |
| 電波レベル(モバイル回線)    | (アンテナ4本/4本)                                |
| LAN              |                                            |
| IPアドレス設定方法       | Static IP                                  |
| IPアドレス           | 192.168.1.254                              |
| サブネットマスク         | 255.255.255.0                              |
| <b>DHCPサ</b> ーバ  | Enabled                                    |
| MACアドレス          | 14:50:51:86:14:a4                          |
|                  |                                            |

### 3-4-2. 各モード共通設定:情報

#### **[メニュー] > [情報] > [ログ]** ・ システムログの表示、ファイルへの保存が可能

ログ表示をします。

#### MAYA NET SOLUTIONS

#### ログ

■ モード選択
 ■ 管理

-ב\_א 🚍

■ IP設定
 ■ 無線LAN(2.4GHz帯)

🖿 無線LAN(5GHz帯)

VPN

칱 ファイアウォール

🖹 情報

📄 状態

🔡 ログ

📔 認証

🔡 法律に基づく情報

📋 ログアウト

📄 保守

更新 クリア 保存

### 3-4-3. 各モード共通設定:情報

#### [メニュー] > [情報] > [認証]

• 認証情報を表示可能

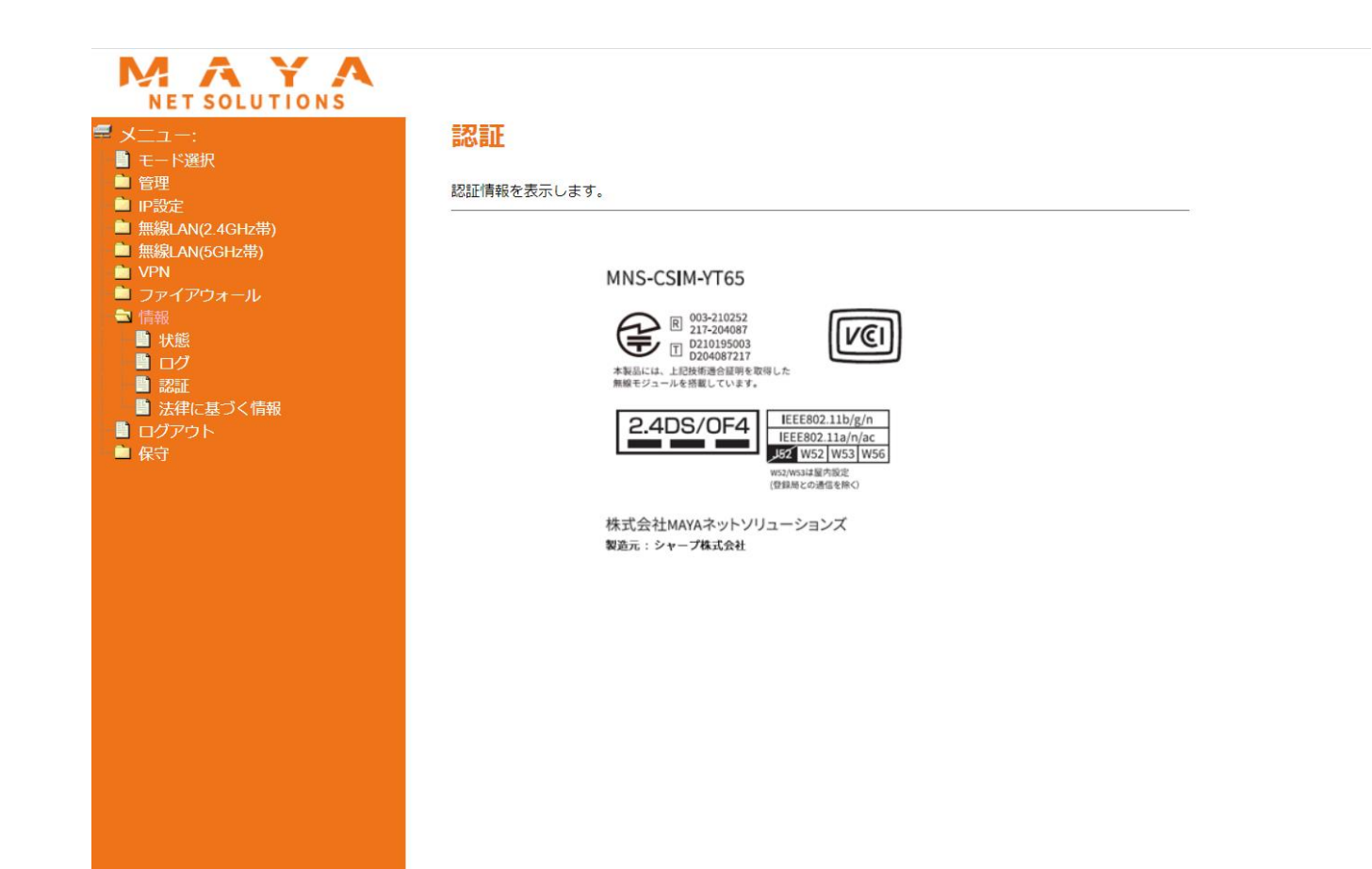

### 3-4-4. 各モード共通設定:情報

#### [メニュー] > [情報] > [法律に基づく情報]

• 法律に基づく情報を表示可能

| NET SOLUTIONS                                                |                 |
|--------------------------------------------------------------|-----------------|
| メニュー:<br>■ モード選択                                             | 法律に基づく情報        |
|                                                              | 法律に基づく情報を表示します。 |
| <ul> <li>■ 無線LAN(2.4GHz帯)</li> <li>■ 無線LAN(5GHz帯)</li> </ul> | bluez           |
| ■ VPN<br>■ ファイアウォール                                          | boa             |
| ■ 情報 ■ 状態                                                    | busybox         |
| <ul> <li>ログ</li> <li>認証</li> </ul>                           | curl            |
| <ul> <li>法律に基づく情報</li> <li>ログアウト</li> </ul>                  | dbus            |
| 💼 保守                                                         | dnsmasq         |
|                                                              | dropbear        |
|                                                              | gettext         |
|                                                              | glib            |
|                                                              | hostpad         |
|                                                              | iproute2        |
|                                                              | iptables        |
|                                                              | json-c          |
|                                                              | I2tpd           |
|                                                              | libgmi          |

3-5. 各モード共通設定: ログアウト

### [メニュー] > [ログアウト]

#### • 機器のWebUIからのログアウトが可能

| MAYA<br>NET SOLUTIONS                                                        |            |
|------------------------------------------------------------------------------|------------|
| <ul> <li>デ メニュー:</li> <li>■ モード選択</li> <li>■ 管理</li> </ul>                   | ログアウト      |
| <ul> <li>■ IP設定</li> <li>■ 無線LAN(2.4GHz帯)</li> <li>■ 無線LAN(5GHz帯)</li> </ul> | ログアウトしますか? |
| <ul> <li>VPN</li> <li>ファイアウォール</li> <li>情報</li> <li>ログマクト</li> </ul>         |            |
| □ □ □ □ □ □ □ □ □ □ □ □ □ □ □ □ □ □ □                                        |            |
|                                                                              |            |
|                                                                              |            |

### 3-6. 各モード共通設定:保守

• SSHでのログイン、高度な設定での設定等が可能

### 3-6-1. 各モード共通設定:保守

### [メニュー] > [保守] > [SSHD設定]

- YT65へSSHでログインするための設定が可能
  - 初期値は無効

| MAYA<br>NET SOLUTIONS                        |                  |                                         |
|----------------------------------------------|------------------|-----------------------------------------|
| <ul> <li>■ メニュー:</li> <li>■ モード選択</li> </ul> | SSHD設定           |                                         |
| ● 管理<br>● 管理<br>● IP設定                       | SSHDの設定を行います。    |                                         |
| ■ 無線LAN(2.4GHz帯)<br>■ 無線LAN(5GHz帯)<br>■ MPN  | ✓ SSHDを起動する      | <br><初期値>                               |
| <ul> <li>□ ファイアウォール</li> <li>□ 信報</li> </ul> | ユーザー名:<br>バスワード: | ■ユーザー名:shltebox                         |
| □ ログアウト<br>■ ログアウト<br>■ 保守                   | ポート番号:           | ■ハスワート :Q)A3WV-W9&WH<br>◆管理者パスワード:admin |
| SSHD設定<br>■ 高度な設定                            | 設定               |                                         |

### 3-6-2. 各モード共通設定:保守

#### [メニュー] > [保守] > [高度な設定]

- スクリプトファイルによるより高度な設定が可能
  - 基本的にご使用いただく機会はございませんが、設定の際は一度お問い合わせください

| <ul> <li>★ ★ ★ ★ ★ ★ ★ ★ ★ ★ ★ ★ ★ ★ ★ ★ ★ ★ ★</li></ul>                                   | 高度な設定(スクリプト)<br>routeコマンド、iptablesコマンドによる設定が                                                                                                    | <b>ファイルによる設定</b><br><sup>可能です。</sup>                                                                                                    | )                                                                                                    |                                                        |                  |
|--------------------------------------------------------------------------------------------|----------------------------------------------------------------------------------------------------|----------------------------------------------------------------------------------------------------|----------------------------------------------------------------------------------------------------|--------------------------------------------------------|------------------|
| <ul> <li>無線LAN(2.4GHz帯)</li> <li>無線LAN(5GHz帯)</li> <li>VPN</li> <li>ファイアウォール</li> </ul>    | スクリプトファイルの読み込み:<br>ファイル選択:                                                                                                    | ファイルを選択<br>アップロード                                                                                                    | いません                                                                                                    | <ul> <li>ファイルを選択後、アップ</li> <li>ルーティングテーブルに反</li> </ul> | ロードをすることで<br>映可能 |
| <ul> <li>□ 情報</li> <li>□ ログアウト</li> <li>⇒ 保守</li> <li>■ SSHD設定</li> <li>■ 高度な設定</li> </ul> | 読み込んだスクリプトファイルの保存と削除:                                                                                                    | ファイルに保存<br>削除して再起動                                                                                                    |                                                                                                    | 「削除して再起動」には<br>パスワード認証が必要                              |                  |
|                                                                                            | route JL ≥ iptables L - LO - S:<br># route - n<br>Kernel IP routing table<br>Destination Gateway Genma:<br>0.0.0.0 192.168.137.129 0.0.0<br>192.168.1.0 0.0.0.0 255.21<br>192.168.1.37.0 0.0.0.0 255.22<br>224.0.0.0 0.0.0.0 225.22<br># iptables - nvL<br>Chain INPUT (policy ACCEPT 1284 n<br>pkts bytes target prot opt in<br>573 68604 ACCEPT all *<br>state RELATED.ESTABLISHED<br>0 0 DROP tcp usb1<br>tcp dot:80<br>0 0 DROP tcp usb1<br>icmp type 8<br>0 0 DROP tcp usb1<br>icmp type 8<br>0 0 DROP tcp usb1<br>tcp dot:22<br>175 21814 ACCEPT all eth0<br>0 ACCEPT all eth0<br>0 ACCEPT all eth0<br>0 ACCEPT all eth0<br>0 ACCEPT all eth0<br>0 ACCEPT all eth0<br>0 ACCEPT all eth0<br>0 ACCEPT all eth0<br>0 ACCEPT all eth0<br>0 ACCEPT all eth0 | sk Flags Metric Ref<br>0 UG 0 0<br>05.255.0 U 0 0<br>55.255.0 U 0 0<br>55.255.255 UH 0 0<br>packets, 260K bytes)<br>out source<br>bytes)<br>out source<br>* 0.0.0.0/0<br>* 0.0.0.0/0<br>* 0.0.0.0/0<br>* 0.0.0.0/0<br>* 0.0.0.0/0<br>* 0.0.0.0/0<br>* 0.0.0.0/0<br>* 0.0.0.0/0<br>* 0.0.0.0/0<br>* 0.0.0.0/0<br>* 0.0.0.0/0<br>* 0.0.0.0/0<br>* 0.0.0.0/0<br>* 0.0.0.0/0<br>* 0.0.0.0/0 | Use Iface<br>0 usb1<br>0 br0<br>0 br0<br>0 br0<br>0 br0<br>destination<br>destination<br>0.0.0.0/0<br>192.168.137.100<br>192.168.137.100<br>192.168.137.100<br>0.0.0.0/0<br>0.0.0.0/0<br>0.0.0.0/0<br>0.0.0.0/0<br>0.0.0.0/0 |                                                        |                  |

# 4-1. モード個別設定: プラグインモード

・プラグインモード個別の設定について

4-1-1. プラグインモード: IP設定

#### [メニュー] > [IP設定] > [プラグイン設定]

プラグインの設定が可能

💼 管理

🖹 IP設定

💼 情報

📄 保守

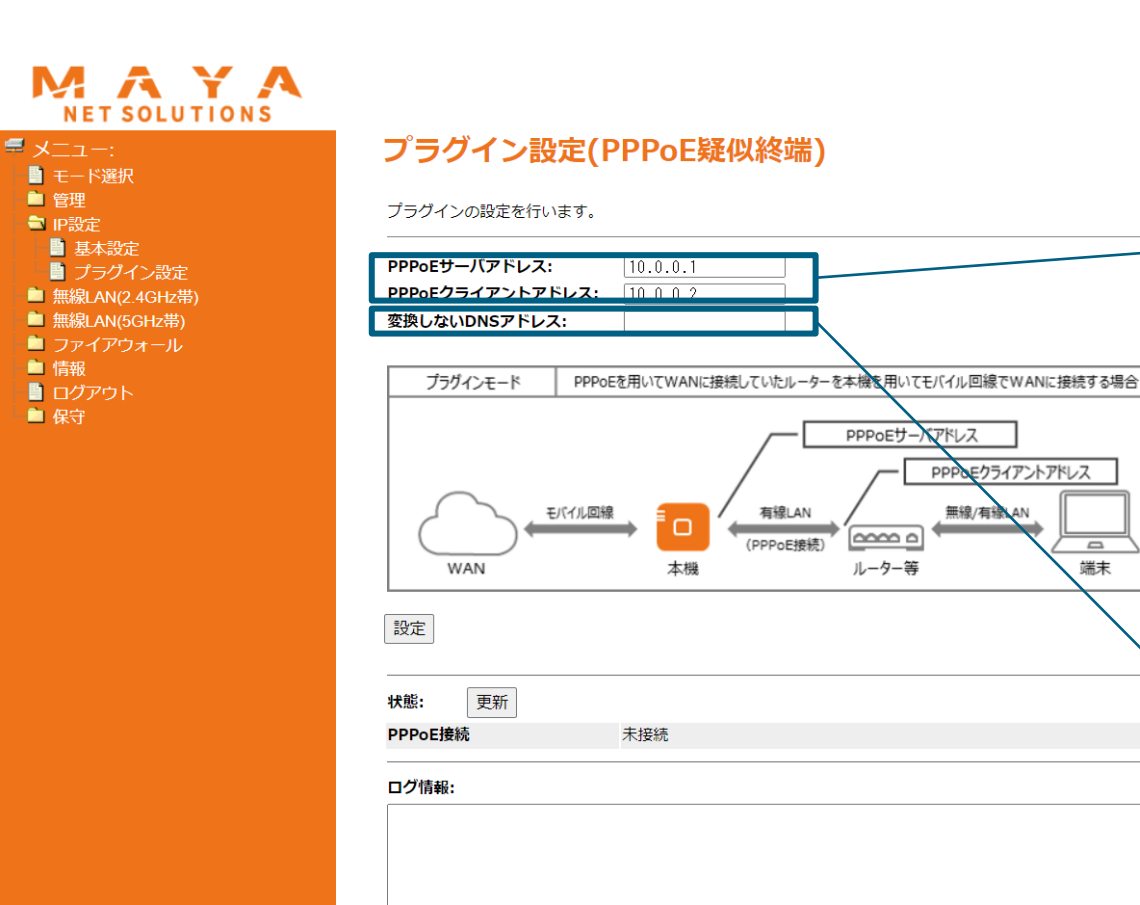

■ PPPoEサーバアドレス (初期値:10.0.0.1) YT65に内蔵している PPPoEサーバー自身のIPアドレス

■PPPoEクライアントアドレス (初期値:10.0.0.2) PPPoEクライアント(ルーター)に 払出されるIPアドレス

端末

■変更しないDNSアドレス ※基本設定は不要となります YT65を通るDNSの宛先は、強制的にモバイル キャリアのDNSに変換されます DNSアドレスに変換したくない場合は指定す るDNSアドレスを設定してください

# 4-2. モード個別設定:モバイル回線モード

• モバイル回線モード個別の設定について

### 4-2-1. モバイル回線モード: IP設定

### [メニュー] > [IP設定] > [ルーティング設定]

#### スタティックルーティングの設定が可能

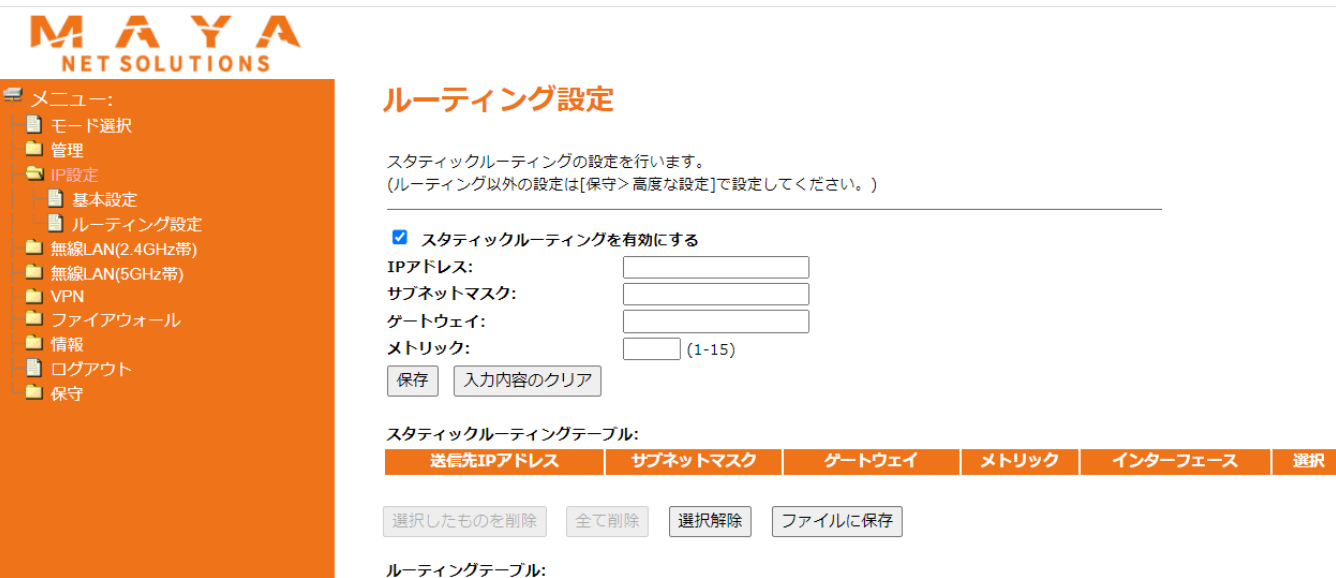

#### 送信先 サブネットマスク フラグ メトリック Ref 使用数 0.0.0.0 0.0.0.0 192.168.137.129 UG 0 0 0 usb1 255.255.255.0 0.0.0.0 192.168.1.0 U 0 0 0 br0 192.168.137.0 255.255.255.0 0.0.0.0 U 0 0 0 usb1 224.0.0.0 240.0.0.0 0.0.0.0 U 0 0 br0 224.0.1.0 255.255.255.0 0.0.0.0 br0 U 0 0 0 239.255.255.250 255.255.255.255 0.0.0.0 UH 0 0 br0

### 4-3. モバイル回線モード: VPN設定

• 各種インターネットVPNの設定が可能

## 4-3-1. モバイル回線モード: VPN設定

#### [メニュー] > [VPN設定] > [基本設定] L2TPv3 VPN

• 使用するVPN方式およびトンネル方式、接続状態、ログ情報等の確認が可能

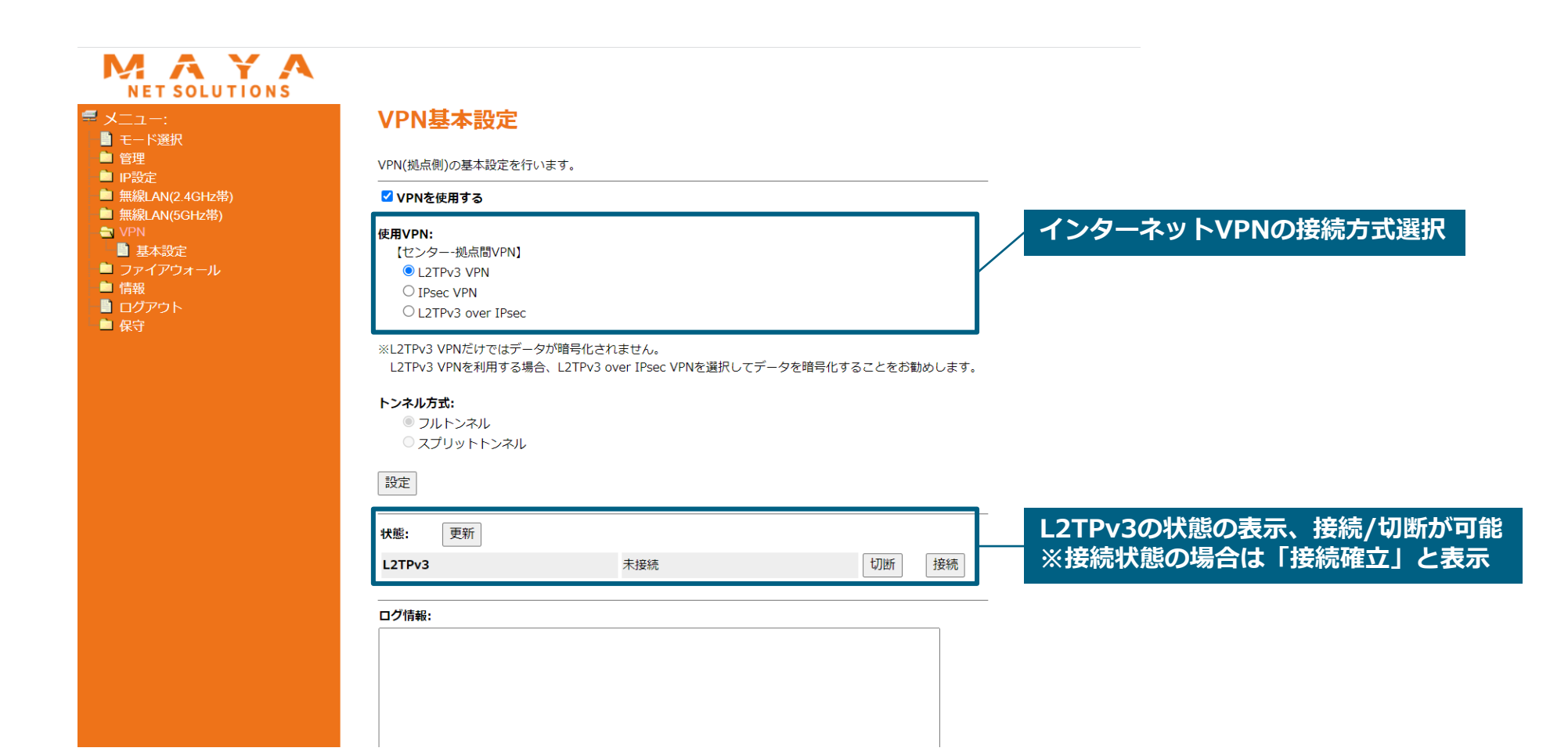

# 4-3-2. モバイル回線モード: VPN設定

### [メニュー] > [VPN設定] > [基本設定] IPsec VPN

• 使用するVPN方式およびトンネル方式、接続状態、ログ情報等の確認が可能

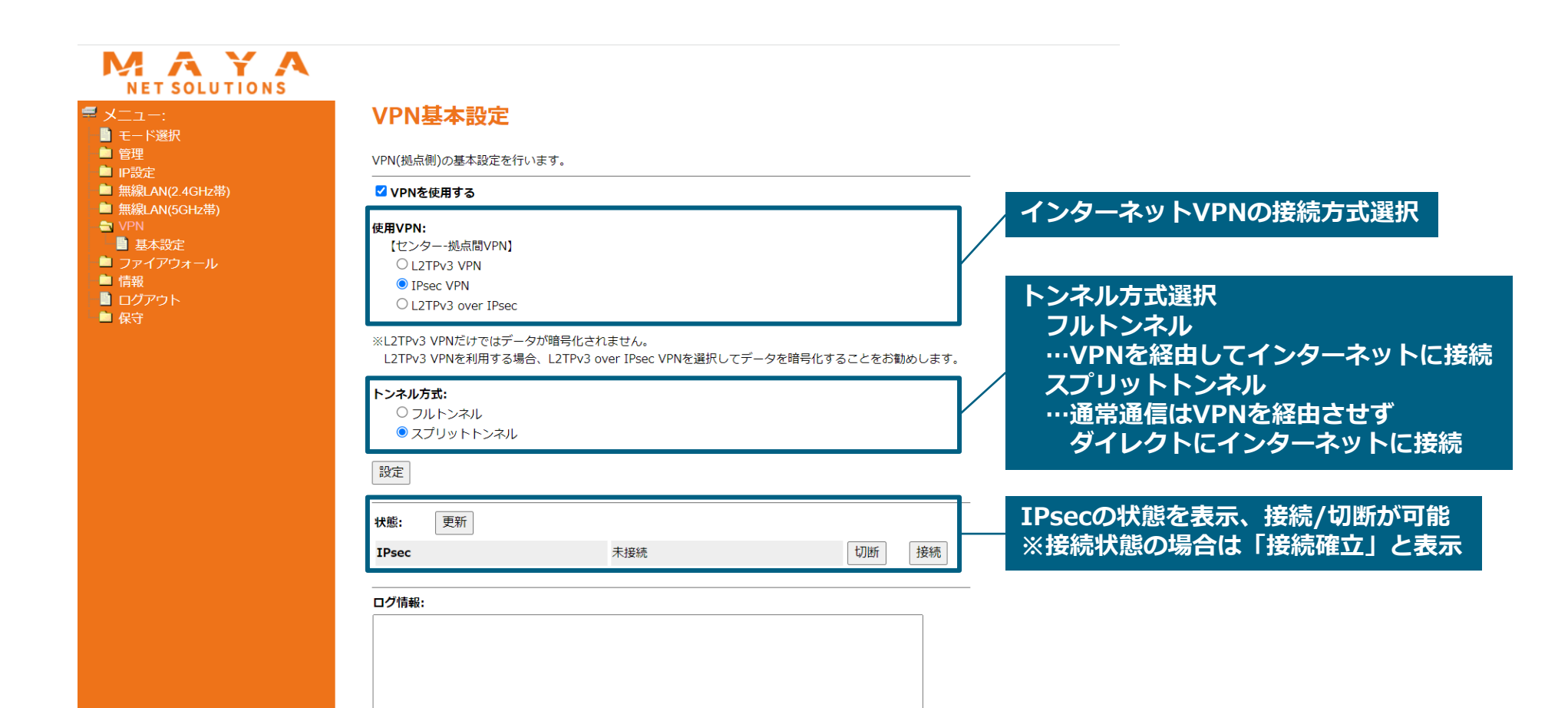

### 4-3-3. モバイル回線モード: VPN設定

#### [メニュー] > [VPN設定] > [基本設定] L2TPv3 over IPsec

• 使用するVPN方式およびトンネル方式、接続状態、ログ情報等の確認が可能

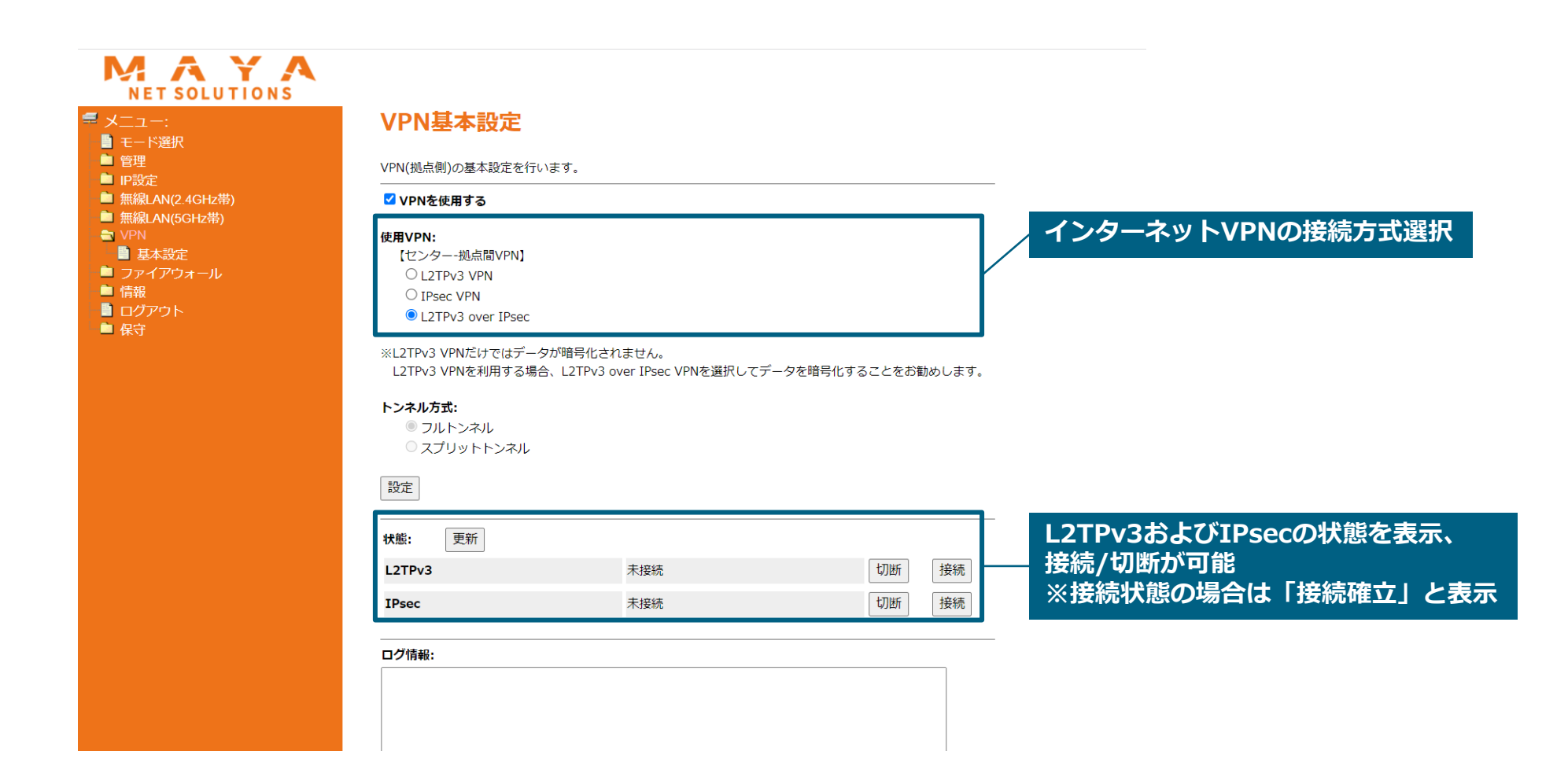

# 4-3-4. モバイル回線モード: VPN設定

### [メニュー] > [VPN設定] > [L2TPv3 VPN設定]

• L2TPv3 VPN設定に必要な、アドレス、リモートエンドID等の設定が可能

| MAYA<br>NET SOLUTIONS                                               |                      |                               |
|---------------------------------------------------------------------|----------------------|-------------------------------|
| デメニュー:<br>■ モード選択                                                   | L2TPv3 VPN設定         |                               |
| <ul> <li>■ 管理</li> <li>■ IP設定</li> <li>■ 無線(AN(2 4GHz帯))</li> </ul> | L2TPv3 VPNの設定を行います。  |                               |
| ■ 無線I AN(5GHz帯)                                                     | 種別:                  | LAC(L2TP Access Concentrator) |
|                                                                     | 接続先のWAN側IPアドレス/FQDN: |                               |
|                                                                     | 接続先に通知するホスト名:        |                               |
| <ul> <li>ファイアウォール</li> </ul>                                        | リモートエンドID(接続先と同じ):   |                               |
| ● 情報                                                                | 接続先のLAN側IPアドレス:      |                               |
| ログアウト                                                               | 本機のLAN側IPアドレス:       |                               |
|                                                                     | ✓ keep aliveを有効にする   |                               |
|                                                                     | 送信間隔(秒):             | (1-3600)                      |
|                                                                     | 設定                   |                               |

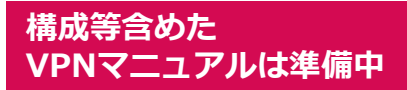

# 4-3-5. モバイル回線モード: VPN設定

#### [メニュー] > [VPN設定] > [IPsec VPN設定]

• IPsec VPN設定に必要な、アドレス、事前共有鍵、各アルゴリズムの設定が可能

| MAYA<br>NET SOLUTIONS                                     |                              |               |           |       |                              |
|-----------------------------------------------------------|------------------------------|---------------|-----------|-------|------------------------------|
|                                                           | IPsec VPN設定                  |               |           |       |                              |
| <ul> <li>→ 七一下選択</li> <li>● 管理</li> <li>● IP設定</li> </ul> | IPsec VPNの設定を行います。<br>       |               |           |       |                              |
| ■ 無線LAN(2.4GHz帯)<br>■ 無線LAN(5GHz帯)                        | 💿 アグレッシブモードを使用               |               |           |       |                              |
|                                                           | 事前共有鍵(接続先と同じ):               |               |           |       |                              |
| 基本設定                                                      | ローカルID:                      |               |           |       |                              |
| L2TPv3 VPN設定                                              | リモートID:                      |               |           |       |                              |
| ■ T Sec V Negle<br>■ ファイアウォール<br>■ 情報                     | 本機のLAN側IPアドレス<br>/サブネットマスク:  |               |           | li    | 複数複数のネットワークを設定する場合は、         |
|                                                           | 接続先のLAN側IPアドレス<br>/サブネットマスク: |               |           | le le | → IKEv2に設定し、カンマ区切りで入力が<br>必要 |
|                                                           | IKEバージョン:                    | IKEv1 🗸       |           |       |                              |
|                                                           | 認証アルゴリズム:                    | sha256-hmac 🗸 |           |       |                              |
|                                                           | 暗号アルゴリズム:                    | aes256-cbc 🗸  |           |       |                              |
|                                                           | ✓ keep aliveを有効にする           |               |           |       |                              |
|                                                           | 送信間隔(秒):                     | 60            | (1-3600)  |       |                              |
|                                                           | ✓ 詳細設定                       |               |           |       |                              |
|                                                           | ライフタイム(秒):                   | 28800         | (1-86400) |       |                              |
|                                                           | DHグループ:                      | 768 🗸         |           |       |                              |
|                                                           | 設定                           |               |           |       |                              |

# 4-4. モバイル回線モード:ファイアウォール

• IP・URL・アプリケーションフィルタリングの設定等が可能

4-4-1. モバイル回線モード:ファイアウォール

[メニュー] > [ファイアウォール] > [IPフィルタリング設定] ・フィルタリングするIPアドレスとプロトコルの指定が可能

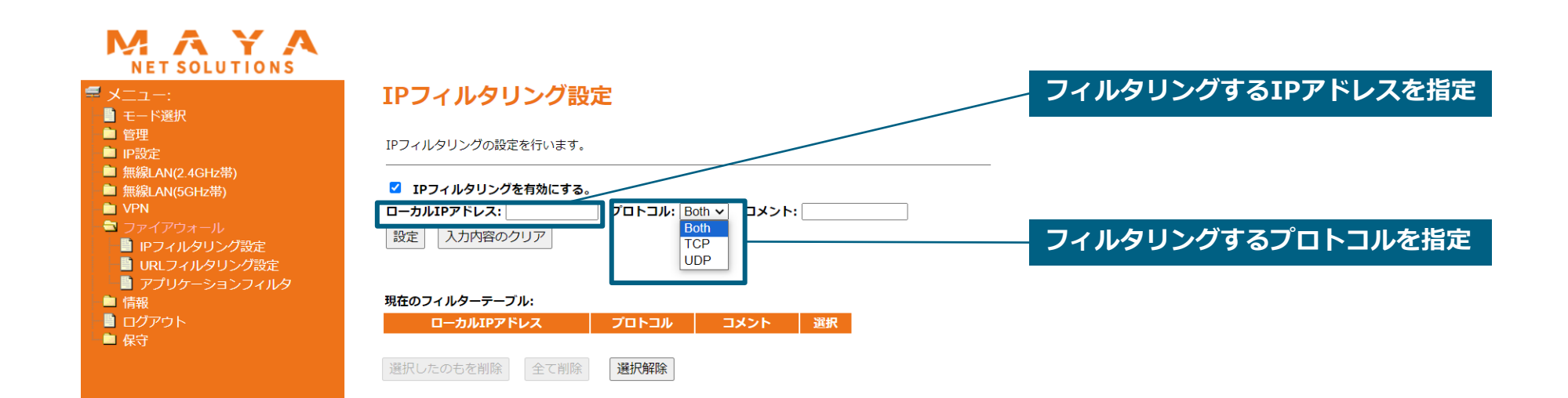

4-4-2. モバイル回線モード:ファイアウォール

### [メニュー] > [ファイアウォール] > [URLフィルタリング設定]

選択解除

• フィルタリングするURLの指定が可能(httpのみ)

選択したものを削除

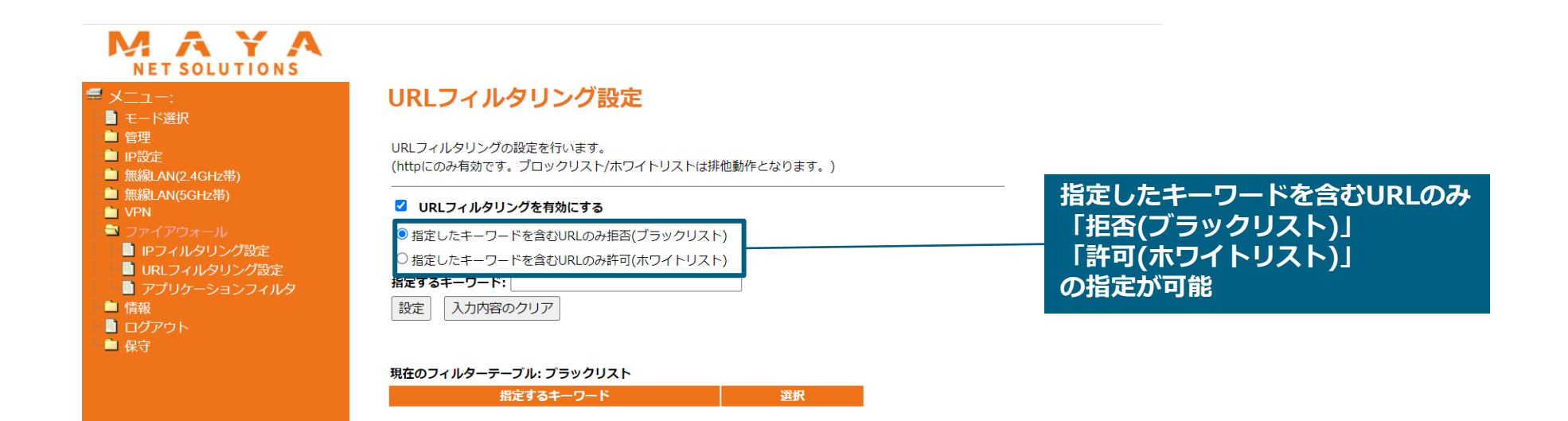

46

4-4-3. モバイル回線モード:ファイアウォール

### [メニュー] > [ファイアウォール] > [アプリケーションフィルタ設定]

• アプリケーション機能の有効/フィルタの開放が可能

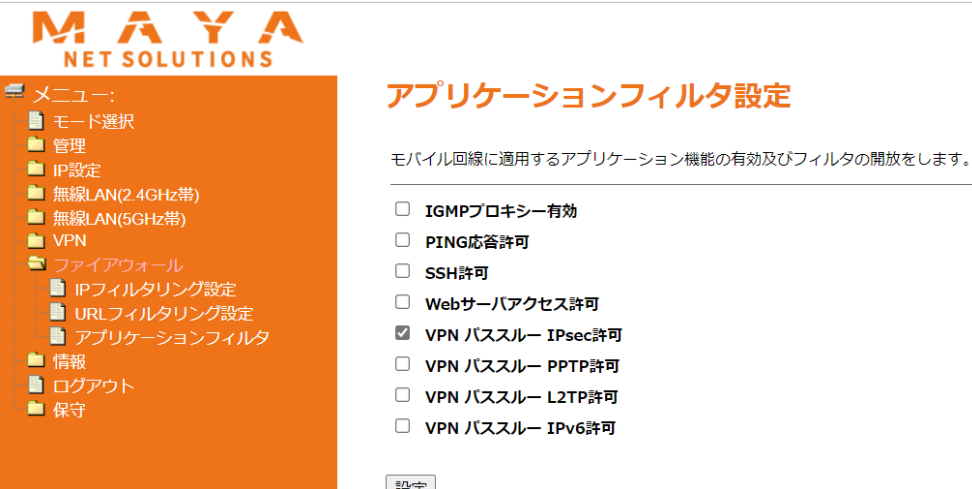

設定

4-4-4. 非モバイル回線モード: ファイアウォール

#### [メニュー]> [ファイアウォール]> [ポートフォワーディング設定] ・ ポートフォワーディングの設定が可能 ※非モバイル回線モードのみ設定可能

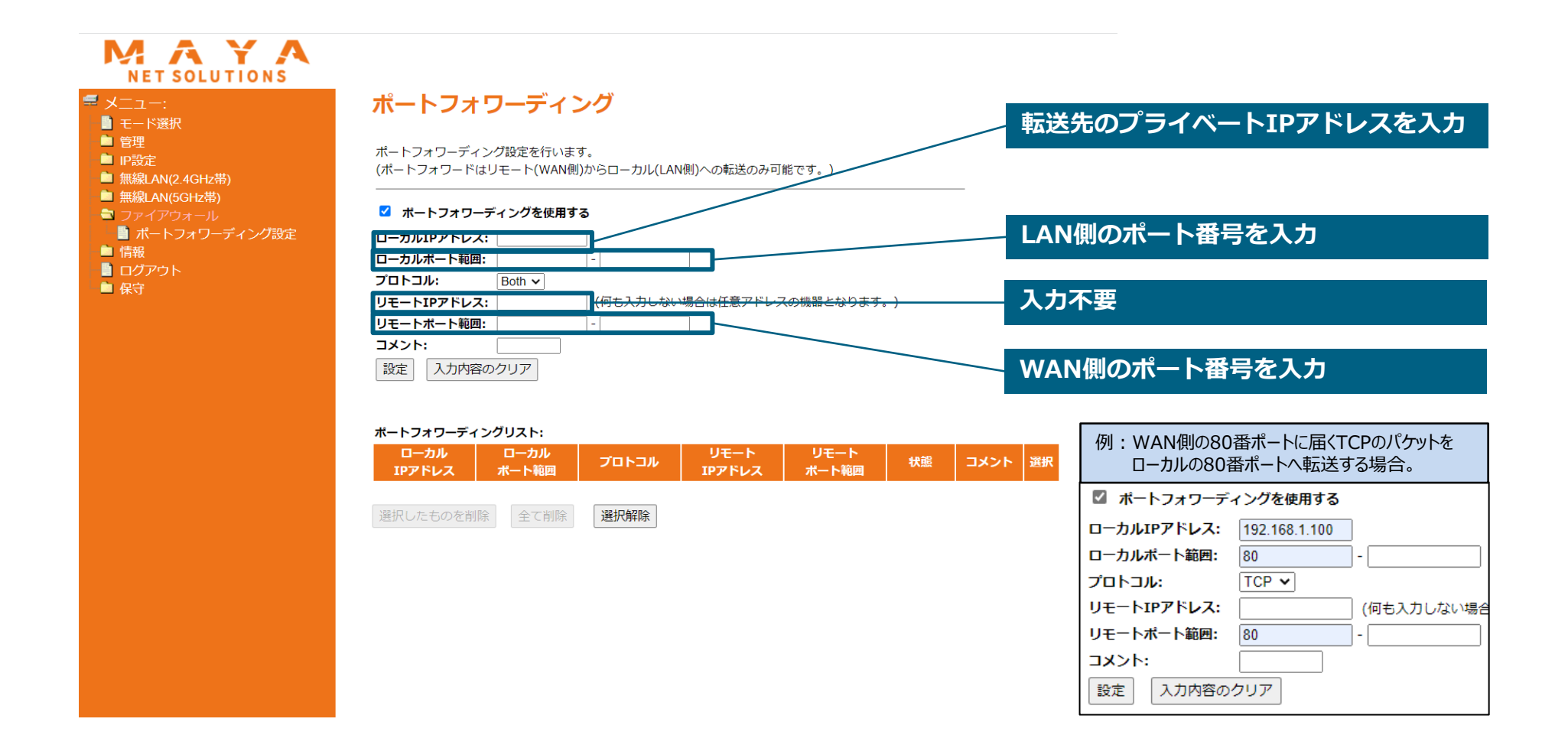

### 【参考】高度な無線設定項目の内容説明

| フラグメントしきい値       | フラグメントしきい値を256~2346の間で設定します。<br>設定したサイズよりも大きなパケットを送信するとき、パケットを分割して、送信します。<br>初期設定:「2346」 <b>通常は初期設定で使用します。</b>                                                                                    |
|------------------|----------------------------------------------------------------------------------------------------|
| RTSしきい値          | RTSしきい値を1~2347の間で設定します。<br>RTSしきい値とは、本製品が無線LAN機器へパケットを送信する前に、同一ネットワーク内(SSIDが同じ無線LAN機器)へ送信す<br>る RTS(Request To Send:送信要求)信号を送信するかどうかを決めるための境界値(=しきい値)のことです。<br>初期設定:「2347」 <b>通常は初期設定で使用でします。</b> |
| ビーコン間隔           | ビーコン間隔を20~999の間で設定します。<br>ビーコンとは無線ネットワークを同期させるためにアクセスポイントから一定間隔で送信するパケットのことです。<br>ビーコン間隔を小さくすると、クライアントの接続効率が上がりますが、通信効率が下がります。<br>初期設定:「100」 <b>通常は初期設定で使用します。</b>                                |
| プリアンブルタイプ        | 「ショートプリアンブル」、「ロングプリアンブル」から選びます。<br>「ショートプリアンブル」のとき、無線LAN間の通信速度が速くなりますが、ショートプリアブルに対応していないクライアント<br>のとき、通信できなくなる恐れがあります。この場合は、「ロングプリアンブル」に設定してください。<br>初期設定:「ロングプリアンブル」                             |
| IAPP             | 複数の無線APをまたぐ場合、同一のIPアドレスを維持します。<br>通常は「有効」のまま使用します。<br>初期設定:「有効」                                                                                                    |
| Protection       | 無線LAN子機との通信にRTS/CTSフロー制御を行う場合有効にします。 接続する無線LAN子機が少ない場合は、「無効」、多い<br>場合は、「有効」にすると、通信速度が向上する場合があります。<br>初期設定:「無効」                                                                                    |
| Aggregation      | 複数のパケット群のグループ化と帯域の増加のための送信を有効化します。<br>初期設定:「有効」                                                                                                    |
| WLAN Partition   | 無線LANの接続機器同士の通信を遮断します。<br>「有効」にした場合、ルータに接続されたプリンタなど、利用ができなくなります。<br>初期設定:「無効」                                                                                                    |
| STBC             | 通信路情報(CSI)を必要としない、時空間ブロック符号(STBC)を有効にします。<br>初期設定:「無効」                                                                                                    |
| 20/40MHz Coexist | 20/40MHz 共存方式を設定にします。<br>「有効」にすると、「20MHz」と「40MHz」 を混在させます。<br>通常は「無効」のまま使用します。<br>初期設定:「無効」                                                                                                    |
| 電波強度             | 出力強度を設定します。<br>初期設定:「100%」                                                                                                    |

# 【参考】.datと.configファイルの復元内容の差分

|                      |              |     |              | ー括設定ファイル(.dat) | 設定ファイル(.config) |
|----------------------|--------------|-----|--------------|----------------|-----------------|
| モード選択                |              |     |              | 0              | 0               |
| 管理                   | アカウント変更      |     |              | 0              | ×               |
| 時刻設定                 |              |     |              | 0              | 0               |
| IP設定                 | 基本設定         | 上位側 | 接続方法         | 0              | 0               |
|                      |              | 下位側 | 接続方法         | 0              | 0               |
|                      |              |     | IPアドレス       | 0              | 0               |
|                      |              |     | サブネットマスク     | 0              | 0               |
|                      |              |     | DNSサーバ       | 0              | 0               |
|                      |              |     | DHCPサーバ有効/無効 | 0              | ×               |
|                      |              |     | 割り当て範囲       | 0              | 0               |
|                      |              |     | リースタイム       | 0              | ×               |
|                      |              |     | 静的DHCP       | 0              | ×               |
| プラグイン設定<br>ルーティング設定  |              |     |              | 0              | 0               |
|                      |              |     |              | 0              | ×               |
| 無線LAN(2.4GHz帯/5GHz帯) | 基本設定         |     |              | 0              | ×               |
|                      | 高度な設定        | 宦   |              | 0              | ×               |
|                      | セキュリティ設定     |     |              | 0              | ×               |
|                      | アクセスコントロール設定 |     |              | 0              | ×               |
|                      | ペアリング設定      |     |              | 0              | ×               |
|                      | スケジュール設定     |     |              | 0              | ×               |
| VPN                  | 基本設定         |     |              | 0              | 0               |
|                      | IPsec VPN設定  |     |              | 0              | 0               |
|                      | L2TPv3 VPN設定 |     |              | 0              | 0               |
| ファイアウォール             | IPフィルタリング設定  |     |              | 0              | ×               |
|                      | URLフィルタリング設定 |     |              | 0              | ×               |
|                      | アプリケーションフィルタ |     |              | 0              | 0               |
| 保守                   | SSHD設定       |     |              | 0              | ×               |

### 【参考】初期設定値とモード変更に伴い設定が変化する内容

|          |               | 初期               | 他のモードから下記のモードに変更したときに設定が変更される内<br>容 |          |           |            |
|----------|---------------|------------------|-------------------------------------|----------|-----------|------------|
|          |               |                  | ※モバイル回線モード                          | プラグインモード | モバイル回線モード | 非モバイル回線モード |
|          | 基本設定          | 接続方法(下位側のIP設定)   | 静的IP                                | 静的IP     | 静的IP      | -          |
| IP設定     |               | DHCPサーバ有効        | 有効                                  | 有効       | -         | -          |
|          | ルーティング設定      | スタティックルーティング有効   | 無効                                  | 無効       | -         | -          |
| VPN設定    | 基本設定          | VPN使用            | 使用しない                               | 使用しない    | -         | 使用しない      |
| ファイアウォール | IPフィルタリング設定   | IPフィルタリング有効      | 無効                                  | 無効       | -         | 無効         |
|          | URLフィルタリング    | URLフィルタリング有効     | 無効                                  | 無効       | -         | 無効         |
|          | アプリケーションフィルタ  | VPNパススルー Ipsec許可 | 有効                                  | 有効       | -         | -          |
|          |               | VPNパススルー L2TP許可  | 無効                                  | -        | -         | -          |
|          | ポートフォワーディング設定 | ポートフォワーディング使用    | (非表示)                               | 使用しない    | 使用しない     | -          |

- : 元のモードの設定値を引き継ぐ